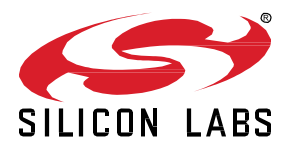

# **Optimizing Battery Budget with BG22**

This lab procedure walks through the steps to optimize Bluetooth applications for battery-operated devices with the EFR32BG22. In this first part of the lab, a simple beacon will be created to demonstrate some of the low-power features of the EFR32BG22. In the second part of the lab, optimizations will be made to improve the power consumption in connection-based operation.

#### KEY POINTS

- Create a low-power beacon
- Create a low-power thermometer
- Use EFR Connect mobile app to view device changes

# 1 Prerequisites

For this lab you will need the following:

- Complete complementary labs:
  - $\circ \quad \ \ Lab \ 1-Out \ of \ the \ Box \ Beaconing$
- EFR32BG22 Thunderboard (SLTB010A)
- Micro-USB to USB Type-A cable
- Simplicity Studio 5
  - o https://www.silabs.com/products/development-tools/software/simplicity-studio
  - o Gecko SDK Suite 3.0.2 or later
  - Bluetooth SDK 3.0.2 or later
- EFR Connect Mobile App

# 2 Creating a Low-Power Beacon

#### 2.1 Creating the Project

In order to create a low-power beacon, we will start with the SOC-Empty example project. The SOC-Empty project is a minimal project that should be used as a starting point for custom Bluetooth applications. It implements basic functionality that enables peripheral connectivity and contains a minimal GATT database that can be expanded to fit custom application requirements.

- 1. Launch Simplicity Studio
- 2. Connect the Thunberboard BG22 to your PC using a micro-USB cable
- 3. Once the device is connected to your PC, you should see it listed in the Debug Adapters window in Simplicity Studio
- 4. Select the device in the Launcher window and click Start

| 9 v5_workspace - Simplicity Studio™            |                                                                                                    |  |  |  |  |
|------------------------------------------------|----------------------------------------------------------------------------------------------------|--|--|--|--|
| File Edit Navigate Search Project Run Window H | Help                                                                                                    |  |  |  |  |
| Melcome                                        | Welcome to Simplicity Studio<br>Everything you need to develop, research, and configure devices for IoT applications.                 |  |  |  |  |
|                                                | Get Started<br>Select a connected device or search for a product by name to see available documentation, example projects, and demos. |  |  |  |  |
|                                                | Connected Devices       All Products                                                                                                  |  |  |  |  |
|                                                | Recent Projects                                                                                                    |  |  |  |  |
|                                                | Recent Projects Soc_empty Open                                                                                                    |  |  |  |  |

- 5. Verify that the Preferred SDK to Gecko SDK Suite v3.0.0 or later
- 6. Click the Create New Project button in the upper-right corner of the Launcher window
- 7. In the New Project Wizard window, select **Bluetooth SoC Empty** and click **Next**

| xample Project Selection                   |                                                                            |  |  |  |  |
|--------------------------------------------|----------------------------------------------------------------------------|--|--|--|--|
| elect the project template to open in Simp | licity IDE.                                                                |  |  |  |  |
| Target, SDK                                | Configuration                                                              |  |  |  |  |
| Filter on keywords                         | 29 resources found                                                         |  |  |  |  |
| Technology Type S Clear Filter             | Bluetooth - SoC iBeacon                                                    |  |  |  |  |
| Bluetooth (9)                              | advertisements in iBeacon format. The iBeacon Service gives Bluetooth      |  |  |  |  |
| Bootloader (6)                             |                                                                            |  |  |  |  |
| Platform (6)                               | Rivetooth - SoC Empty                                                      |  |  |  |  |
| Proprietary (8)                            | This example demonstrates the bare minimum needed for a Bluetooth C        |  |  |  |  |
|                                            | application that allows Over-the-Air Device Firmware Upgrading (OTA        |  |  |  |  |
|                                            | Bluetooth - SoC DTM                                                        |  |  |  |  |
|                                            | This example demonstrates the direct test mode application.                |  |  |  |  |
|                                            | Flex (RAIL) - RAILtest                                                     |  |  |  |  |
|                                            | The RAILtest application (RAILtest) provides a simple tool for testing the |  |  |  |  |
|                                            | radio and the functionality of the RAIL library via CLI. For more advanced |  |  |  |  |

8. Set the project name to Low-Power-Lab and click Finish. Once the project is created, the Simplicity IDE is launched

| New Project Wizard |                                                            | - 🗆 X            |  |  |  |  |
|--------------------|------------------------------------------------------------|------------------|--|--|--|--|
| Project Config     | Project Configuration                                      |                  |  |  |  |  |
| Select the proje   | ct name and location.                                      |                  |  |  |  |  |
| ✓ Target, SDK      | Examples                                                   | Configuration    |  |  |  |  |
| Project name:      | Low-Power-Lab                                              |                  |  |  |  |  |
| Vse defa           | ult location                                               |                  |  |  |  |  |
| Location: C:\l     | Jsers\chtaylor\SimplicityStudio\v5_workspace\Low-Power-Lab | BROWSE           |  |  |  |  |
| With project file  | s:<br>purces<br>and copy project sources<br>tents          |                  |  |  |  |  |
| CANCEL             |                                                            | BACK NEXT FINISH |  |  |  |  |

#### 2.2 Modify the Application

In order to create a Bluetooth beacon and optimize for battery life, modifications will be made to many of the default parameters of the SOC-Empty project. The first change will be to the TX output power. The default TX output power used by the Bluetooth stack for the BG22 is +6dBm. Because this is a low-power beacon application, we will set the TX ouput to 0 dBm. This setting will extend the battery life while still enabling a range of approximately 30 meters or more.

Of the 40 channels in BLE, three channels (37, 38, and 39) are reserved for broadcasting advertising packets that contain information about the broadcasting node. These three channels are known as primary advertising channels. Beacons work by taking advantage of Bluetooth's ability to broadcast packets with a small amount of customizable embedded data on these advertising channels. By default, the Bluetooth stack advertises on all three of the primary advertising channels. However, the power consumption can be reduced by choosing to advertise on only one of these channels.

The default project uses a 100ms advertisement interval. However, typical battery-powered applications will transmit much less frequently in order to minimize power consumption. For this lab, we will increase the advertisement interval to 1 second.

We will also reduce the advertising payload to only include the device name. This is to reduce the on-time of the radio, rather than sending all of the information in the default GATT (device name, manufacturer, OTA service, etc.).

Next, we will set the device to non-connectable. When the device advertises as connectable, it automatically switches to RX mode for some amount of time after every advertisement to listen for an incoming connection request. Since we're just beaconing, we don't need to make a connection to a device and thus can lower the power consumption by setting the device to be non-connectable.

Here are the steps required to make the changes above:

- 1. Open app.c in from the project folder in the Project Explorer
- 2. Beginning in **app.c**, navigate to Bluetooth stack event handler and set the TX output power to 0 dBm using the following code beginning at **line 97**

```
// Set TX Power to 0 dBm
sl_bt_system_set_tx_power(0,0,0,0);
```

3. Inside the system boot event, configure the device to advertise on a single advertising channel by modifying the advertising channel map. Add the following on or near **line 100** 

```
// Set advertisements to channel 37 only
sl_bt_advertiser_set_channel_map(0, 1);
```

4. Modify the advertising payload such that it advertises the device name "BG22" by adding the following code. The 1<sup>st</sup> byte of the array is the length of the element (excluding the length byte itself) and the 2<sup>nd</sup> byte is the advertising data (AD) type which specifies what data is included in the element. The AD type is defined by the Bluetooth SIG.

```
// Set the device name to 'BG22'
uint8_t name[] = {5,9,'B','G','2','2'};
sl_bt_advertiser_set_data(0, 0, sizeof(name), name);
```

5. Increase the advertising interval to 1 second by *modifying* the advertising interval max and min values in **bold** below. The advertising interval setting can be found near line 110.

```
// Set advertising interval to 1000ms.
sc = sl_bt_advertiser_set_timing(
    advertising_set_handle,
    1600, // min. adv. interval (milliseconds * 1.6)
    1600, // max. adv. interval (milliseconds * 1.6)
    0, // adv. duration
    0); // max. num. adv. events
```

6. Modify the start advertising command to advertise the user data set above and to set the device to be non-connectable

```
// Start advertising and disable connections.
sc = sl_bt_advertiser_start(
   advertising_set_handle,
   advertiser_user_data,
   advertiser non connectable);
```

```
92
           // Create an advertising set.
 93
           sc = sl_bt_advertiser_create_set(&advertising_set_handle);
 94
           sl_app_assert(sc == SL_STATUS_OK,
 95
                         "[E: 0x%04x] Failed to create advertising set\n",
 96
                         (int)sc);
 97
           // Set TX Power to 0 dBm
 98
           sl_bt_system_set_max_tx_power(0, 0);
 99
100
           // Set advertisements to channel 37 only
101
           sl_bt_advertiser_set_channel_map(0, 1);
102
103
           // Set the device name to 'BG22'
104
           uint8_t name[] = {5,9,'B','G','2','2'};
105
           sl_bt_advertiser_set_data(0, 0, sizeof(name), name);
106
107
           // Set advertising interval to 1000ms.
108
           sc = sl_bt_advertiser_set_timing(
109
            advertising_set_handle,
110
            1600, // min. adv. interval (milliseconds * 1.6)
111
            1600, // max. adv. interval (milliseconds * 1.6)
112
            0, // adv. duration
            0); // max. num. adv. events
113
114
           sl_app_assert(sc == SL_STATUS_OK,
115
                          "[E: 0x%04x] Failed to set advertising timing\n",
116
                         (int)sc);
117
           // Start general advertising and enable connections.
118
           sc = sl_bt_advertiser_start(
119
            advertising_set_handle,
120
             advertiser_user_data,
121
             advertiser_non_connectable);
122
           sl_app_assert(sc == SL_STATUS_OK,
123
                         "[E: 0x%04x] Failed to start advertising\n",
124
                         (int)sc);
125
           break;
```

## 2.3 Build and Flash the Project

Once the changes above have been made, you are now ready to build the project and flash it to your device.

- 1. With the project selected in the **Project Explorer** window, click the **Build** icon (<sup>1</sup>) in the toolbar or right-click on the project and select **Build Project**
- 2. Once the project has built successfully, open the Binaries folder
- 3. Right-click the Low-Power-Lab.s37 file and select Flash to Device
- 4. When the Flash Programmer launches, click Program to flash the device

| v5_workspace - Low-Power-Lab/app.c - Simp  | licity   | Studio™                       |             |                                                                                        |          |   |
|--------------------------------------------|----------|-------------------------------|-------------|----------------------------------------------------------------------------------------|----------|---|
| le Edit Source Refactor Navigate Sear      | ch       | Project Run Window Help       |             |                                                                                        |          |   |
| 🎋 • 🚱 • 🛅 • 🔚 🐚   🛞 • 🍕 • 🗄                |          | • 🖗 • 🏷 🗢 • 🔿 • 📑             | 🔛 🏫 Wel     | e                                                                                      |          |   |
| 🖕 Project Explorer 🖾                       |          | E 🕏 🍸 🕴                       |             | ·                                                                                      |          |   |
| 🗸 📅 Low-Power-Lab [GNU ARM v7.2.1 - Debu   | g] (EF   | R32BG22C224F512IM40 - Gecko S | SDK Sui 🔺   |                                                                                        |          |   |
| 🗸 🖑 Binaries                               |          |                               |             |                                                                                        |          |   |
| > 🕸 Low-Power-Lab.axf - [arm/le]           |          |                               |             |                                                                                        |          |   |
| > D Low-Power-Lab.bin - [unknown/le]       |          |                               |             | Si Flash Programmer                                                                    |          | × |
| > D Low-Power-Lab.hex - [unknown/le]       |          |                               |             |                                                                                        | -        | ~ |
| > D Low-Power-Lab.s37 - [unknown/le]       |          | New                           |             | Change Device                                                                          |          |   |
| > 🛐 Includes                               |          |                               |             | Device                                                                                 |          |   |
| > 🔁 autogen                                |          | Open                          |             | Board Name: Thunderboard EFR32BG22                                                     |          |   |
| v btconf                                   |          | Show In                       | Alt+Shift+V | MCU Name: EFR32BG22C224F512IM40                                                        |          |   |
| > b mbedtls config h                       |          | Open With                     |             | Adapter                                                                                |          |   |
| > h nym3 default config.h                  | 1        | Com                           | 01          | Name: J-Link Silicon Labs (440151409)                                                  |          |   |
| b pin config.h                             | U        | Сору                          | Ctri+C      |                                                                                        |          |   |
| h sl app assert config.h                   | E        | Paste                         | Ctrl+       | Flach Part                                                                             |          |   |
| > h sl_bluetooth_config.h                  | ×        | Delete                        | Delet       |                                                                                        |          |   |
| > 🖻 sl_board_control_config.h              |          | Move                          |             | File Type  hex O bin Base address V 0x0                                                |          |   |
| > lh sl_device_init_dcdc_config.h          |          | Rename                        | E           |                                                                                        |          |   |
| > h sl_device_init_emu_config.h            |          | Import                        |             | File                                                                                   |          |   |
| h sl_device_init_hfxo_config.h             |          | import                        |             |                                                                                        |          |   |
| In si_device_init_ifreo_config.n           |          | Build Project                 |             | SimplicityStudio\v5_workspace\Low-Power-Lab\GNU ARM v7.2.1 - Debug\Low-Power-Lab.s37 V | Browse   |   |
| s memory configh                           | \$       | Refresh                       | E           | Advanced Settings                                                                      |          |   |
| > lin sl mx25 flash shutdown config.h      | •        | Run Ac                        |             |                                                                                        |          |   |
| > h sl_power_manager_config.h              | *        | Debug As                      |             | Erase                                                                                  | ogram    | 1 |
| > 📙 sl_rail_util_pa_config.h               | 14       | Profile As                    |             | Flash Frase/Write Protection                                                           |          |   |
| ii) sl_rail_util_pti_config.h              |          | Team                          |             |                                                                                        |          |   |
| In si_sieeptimer_config.h                  |          | Commence With                 |             | Select flash range     ✓ 0x0     ∧ → ∨ 0x80000                                         | ^        |   |
| > gecko_sak_s.u.u > GNU ARM v7 2.1 - Debug |          | Compare with                  |             | O Select default sections                                                              | ser Page |   |
| ann properties c                           |          | Replace With                  |             |                                                                                        |          |   |
| > R app.c                                  |          | Browse Files Here             |             | Protect Remove Pro                                                                     | tection  | 1 |
| > h app.h                                  | 2        | Open Command Line Here        |             |                                                                                        |          |   |
| > 🖻 main.c                                 | Erallane | Flash to Device               |             |                                                                                        |          |   |
| create_bl_files.bat                        | -62:     | nash to betteen               |             |                                                                                        | Close    |   |
| create bl files sh                         |          | Properties                    | Alt+Ente    |                                                                                        |          |   |

#### 2.4 Verify the Changes using the EFR Connect App

To verify that your beacon is in fact advertising, launch the **EFR Connect** app on your mobile phone and open the **Browser**, which can be found on the **Develop** tab. You should find your device advertising via the Bluetooth Browser with the device name **BG22**, and the device should be marked as **Non-connectable**.

| Browse                       | er                     |                        | Ľ               |
|------------------------------|------------------------|------------------------|-----------------|
| : <b>E</b> Log               | ြ 0 Connec             | tions                  | <b>T</b> Filter |
|                              |                        |                        |                 |
| BG22<br>B87DBD03-A482-       | <b>*</b>               | ① 10<br>07706A93E      | 04 ms           |
| Non-connectable              | -47 RSSI               | (D)<br>Unspecified     | ł               |
|                              |                        |                        |                 |
| N/A                          | \star 🛛 2              | 273 ms Con             | inect           |
| D892BC28-3A76-               | 11DD-DC7A-8F1          | 4864CD872              |                 |
| <b>%</b><br>Connectable      | -70 RSSI               | Onspecified            | н               |
|                              |                        |                        |                 |
| B4E5532                      | ★ ⊘                    | 93 ms Con              | nect            |
| D07F5D51-F26E-E              | ECDE-6F1B-B274         | F8BAF46B               |                 |
| <b>↔</b><br>Connectable      | -89 RSSI               | Onspecified            | ł               |
|                              |                        |                        |                 |
| <b>N/A</b><br>DE8B74CA-B47C- | ★ ④ 1<br>B58C-CE25-89A | 82 ms Con<br>46099DBA3 | nect            |
|                              | -                      | -                      |                 |
|                              | Stop Scan              | ning                   |                 |

## 2.5 Energy Profiler (Hardware Not Included)

For further development beyond what is offered on the Thunderboard BG22, Silicon Labs recommends the EFR32xG22 Wireless Starter Kit (WSTK): <u>https://www.silabs.com/products/development-tools/wireless/efr32xg22-wireless-starter-kit</u>. The WSTK offers additional debug capabilities, including Advanced Energy Monitoring (AEM) hardware which, combined with Simplicty Studio's Energy Profiler tool, enables real-time power consumption measurement for the on-board device or external target devices. For more information about measuring power consumption on EFR32 devices, refer to AN969: <u>https://www.silabs.com/documents/public/application-notes/an969-measuring-power-consumption.pdf</u>

Using a WSTK and the Energy Profiler to measure the current consumption of the default SoC-Empty project in advertising mode, the averaged current consumption is measured to be about 130  $\mu$ A. When measuring the current consumption of the low-power beacon created above, the average current consumption is measured to be approximately 3.25  $\mu$ A.

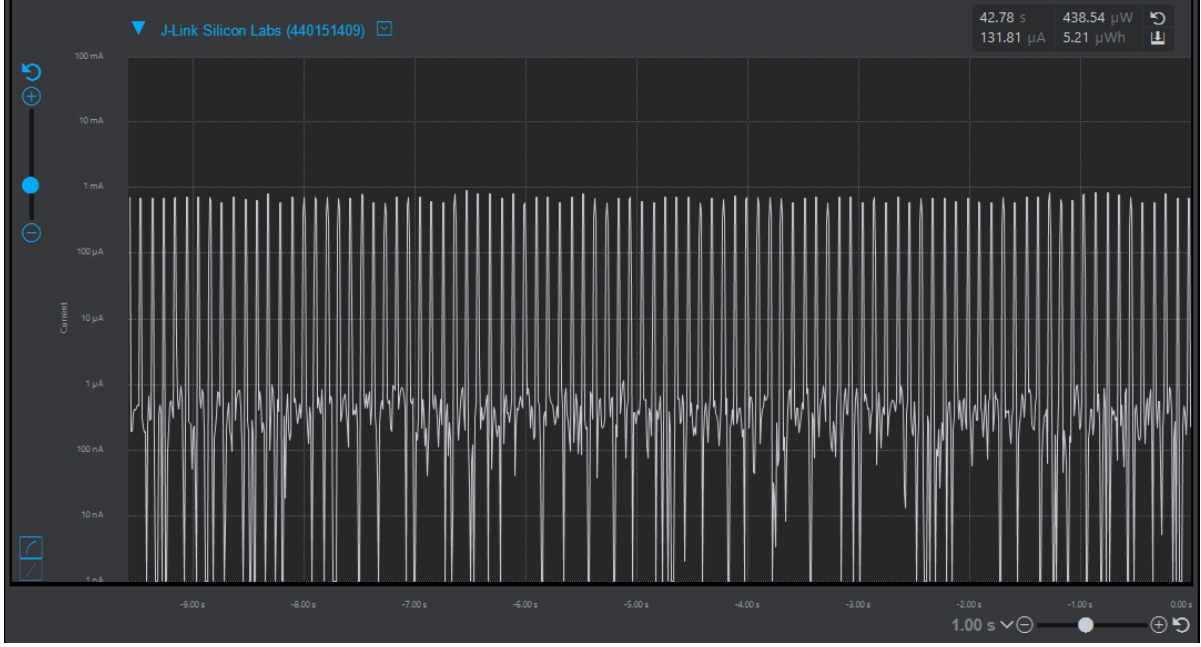

Figure 1: Default SOC-Empty Project

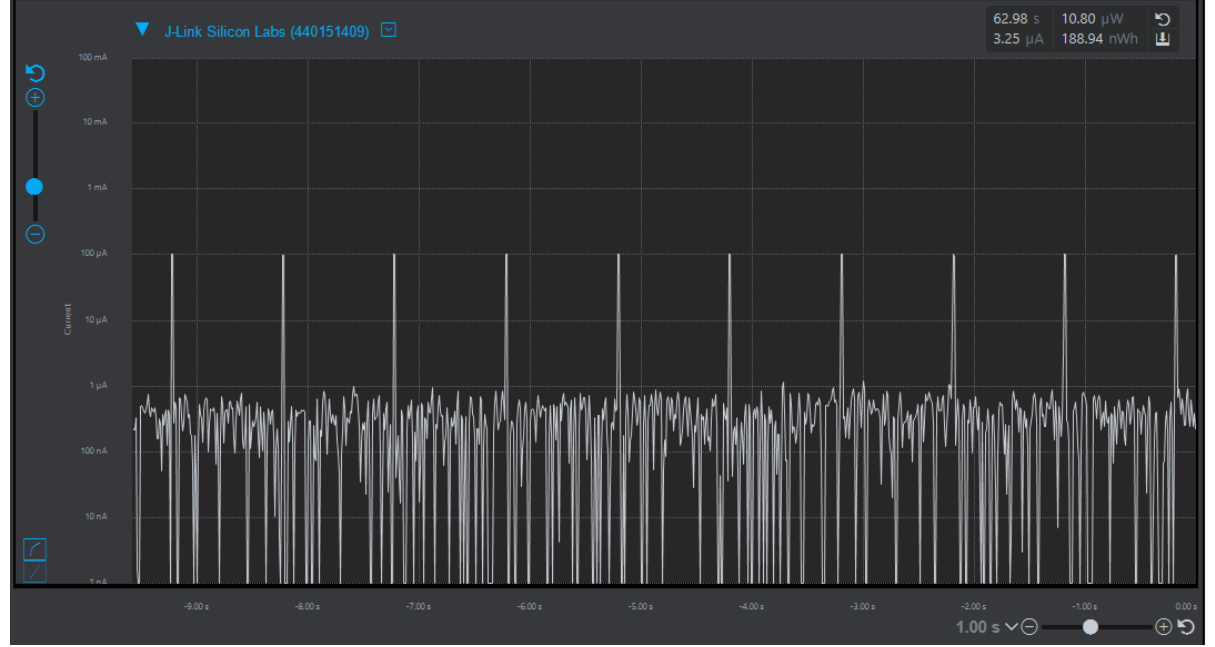

Figure 2: Modified Low-Power Beacon Project

# 3 Creating a Low-Power Thermometer

In this section of the lab, we will configure the BG22 for connection-based operation and use the built-in temperature sensor to transmit temperature data. Since we will be working with the same project as we did for the low-power beacon, there are a few changes required to allow the device to be connectable.

#### 3.1 Modify the Project to Enable Connections

Beginning from the code created in Section 2 of this lab (above), the following changes should be made to app.c:

1. Reconfigure the device to advertise on all 3 advertising channels by modifying the advertise channel map

```
// Set advertisements to all 3 channels
sl_bt_advertiser_set_channel_map(0, 7);
```

2. Configure the device to advertise as discoverable and connectable by modifying the start advertising command

```
// Start general advertising and enable connections.
sc = sl_bt_advertiser_start(
   advertising_set_handle,
   advertiser_general_discoverable,
   advertiser_connectable_scannable);
```

#### 3.2 Adding the Health Thermometer Characterisitc

In this section, we will add a health thermometer characteristic to the device GATT. The GATT Configurator in Simplicity Studio makes it easy to modify the characteristics within a Bluetooth device.

- 1. Open the Low-Power-Lab.slcp file
- 2. Open the Software Components tab and select the Health Thermometer API in Bluetooth > GATT
- 3. Click Install to add the component to the project

| app.c 🚨 Low-Power-Lab.stcp 🛛 🗁 🗖                                                                                                    |     |                                             |                   |  |
|----------------------------------------------------------------------------------------------------|-----|---------------------------------------------|-------------------|--|
| OVERVIEW SOFTWARE COMPONENTS                                                                                                    |     |                                             |                   |  |
| Y Filter : Configurable Components       Installed Components       Components Installed by You       Q       Search keywords, component's name |     |                                             |                   |  |
| ► Advanced Configurators                                                                                                    |     | Health Thermometer API                      | 😂 Configure       |  |
| ▼ Bluetooth                                                                                                    | - 1 |                                             |                   |  |
| ► Application                                                                                                    | - 1 | Description                                 |                   |  |
| ► Feature                                                                                                    |     | API for the Health Thermometer GATT service |                   |  |
| ▼ GATT                                                                                                    |     | Quality                                     |                   |  |
| Air Quality GATT Service                                                                                                    |     | PRODUCTION                                  |                   |  |
| Automation IO GATT Service                                                                                                    | •   |                                             |                   |  |
| Battery GATT Service                                                                                                    | •   |                                             |                   |  |
| Environment Sensing - Air Pressure GATT Service                                                                                                 | •   |                                             |                   |  |
| Environment Sensing - Ambient Light and UV Index GATT Service                                                                                   |     |                                             |                   |  |
| Environment Sensing - Relative Humidity and Temperature<br>GATT Service                                                                         | ٠   |                                             |                   |  |
| Environment Sensing - Sound Level GATT Service                                                                                                  | •   |                                             |                   |  |
| Hall Effect GATT Service 🌼                                                                                                    |     |                                             |                   |  |
| Health Thermometer API                                                                                                    | ٥   |                                             |                   |  |
| Inertial Measurement Unit GATT Service                                                                                                    |     | , Install                                   | View Dependencies |  |

Installing the Health Thermometer API component automatically adds relevant source files to the project and adds the health thermometer service to the Bluetooth GATT. To verify, we can open the Bluetooth GATT Configurator file in the Project Explorer located at: **config > btconf > gatt\_configuration.btconf** 

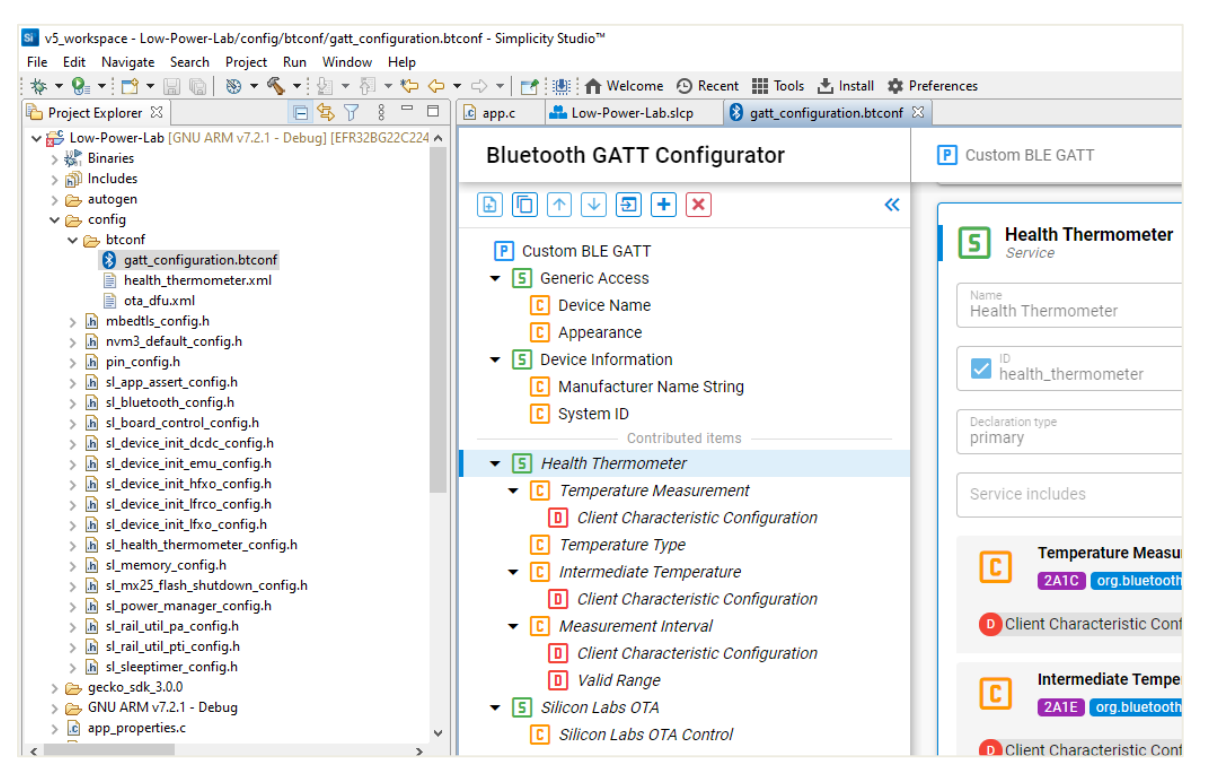

#### 3.3 Configuring the Internal Temperature Sensor

With the health thermometer service added to the project, we will now set up the device to read the internal temperature once per second during an active Bluetooth connection and write that temperature value to the temperature measurement characteristic.

- 1. Open the Low-Power-Lab.slcp file
- 2. Open the Software Components tab and install the TEMPDRV in Platform > Driver

| 🖻 app.c 🛛 🏯 Low-Power-Lab.slcp 🖾 👔 gatt_configuration.btconf |                                                                                                    |                                                                                                    |  |  |
|--------------------------------------------------------------|----------------------------------------------------------------------------------------------------|----------------------------------------------------------------------------------------------------|--|--|
| OVERVIEW SOFTWARE COMPONENTS                                 |                                                                                                    |                                                                                                    |  |  |
| ▼ Filter : Configurable Components 🔽 Installed Components 🗌  | Components Installed by You                                                                                  | Q Search keywords, component's name                                                                                                    |  |  |
| <ul> <li>✓ Driver</li> <li>► UART</li> </ul>                 | TEMPDRV                                                                                                    | Configure                                                                                                    |  |  |
| DMADRV                                                       | •                                                                                                    |                                                                                                    |  |  |
| I2CSPM                                                       | Description                                                                                                  |                                                                                                    |  |  |
| PWM                                                          | The Temperature Driver measures the temperature using some EFR32 and EFM32 devices. Application specific cal | the EMU internal temperature sensor which is present on<br>lback functions can be registered and will be called on                                                                                                    |  |  |
| RTC driver                                                   | given temperature thresholds. The EMU internal temperature                                                   | given temperature thresholds. The EMU internal temperature sensor is running in EMO-EM4H and is capable of waking<br>up the core on temperature change. The EMU temperature sensor is running continuously and measurements are taken<br>every 250 ms. For devices where errata EMU_E201 applies, the temperature driver implements a workaround where EMU |  |  |
| SPIDRV                                                       | every 250 ms. For devices where errata EMU_E201 applie                                                       |                                                                                                    |  |  |
| SPIDRV Core                                                  | settings are adjusted according to the measured temper<br>found in application note AN1027.                  | ature. More information on this errata workaround can be                                                                                                    |  |  |
| Simple Button                                                | 🌣 Quality                                                                                                    |                                                                                                    |  |  |
| Simple Button Core                                           | PRODUCTION                                                                                                   |                                                                                                    |  |  |
| Simple LED                                                   | •                                                                                                    |                                                                                                    |  |  |
| Simple RGBW PWM LED                                          | Open in Browser                                                                                              |                                                                                                    |  |  |
| TEMPDRV                                                      | TEMPDRV Temperature Driver                                                                                   |                                                                                                    |  |  |
| USTIMER                                                      | •                                                                                                    |                                                                                                    |  |  |
| ▼ Peripheral                                                 | Description                                                                                                  | •                                                                                                    |  |  |
| ✓ Init<br>GPIO Init                                          | ¢ .                                                                                                    | View Dependencies                                                                                                    |  |  |

3. Open app.c and locate the include statements near the top of the file. Place the following code beginning at line 22

```
#include "sl_health_thermometer.h"
#include "tempdrv.h"
static uint8_t conn_handle = 0xff;
void temperatureMeasure()
{
    int32_t temperature;
    temperature = TEMPDRV_GetTemp()*1000;
    // Send temperature measurement indication to connected client.
    sl_bt_ht_temperature_measurement_indicate(conn_handle,temperature, false);
}
```

4. Navigate to the **connection\_opened** event handler (near line 140) and add the following to set the connection handle and initialize a software timer

```
case sl_bt_evt_connection_opened_id:
    // Set the connection handle
    conn_handle = evt->data.evt_connection_opened.connection;
    // Create a software timer with an interval of 1 second
    sl_bt_system_set_soft_timer(32768, 0, 0);
    break;
```

5. Immediately following the connection\_opened event handler, add a handler for the software timer and set it to trigger the temperatureMeasure() function created in step 3 above

```
case sl_bt_evt_system_soft_timer_id:
   temperatureMeasure();
   break;
```

### 3.4 Power Optimizing Connection Parameters and Flashing to the Device

The connection interval is set by the central device and in many cases is quite short (~25ms). Because the temperature sensor is configured to measure and update only once every second, we can configure the peripheral device to request a longer connection interval and add peripheral latency to lessen the wake-up frequency and thus the on-time of the radio.

1. In the event **connection\_opened** event, add the code below in **bold** to set the timing parameters to increase the connection interval to 200 ms and add a latency of 4 intervals:

```
case sl_bt_evt_connection_opened_id:
    // Set the connection handle
    conn_handle = evt->data.evt_connection_opened.connection;
    // Create a software timer with an interval of 1 second
    sl_bt_system_set_soft_timer(32768, 0, 0);
    // Request a change in the connection parameters of a <u>Bluetooth</u> connection
    // 200ms connection interval, latency of 4 intervals
    sl_bt_connection_set_parameters(evt->data.evt_connection_opened.connection, 160, 160, 4, 450, 0,
0xffff);
    break;
```

- 2. With the project selected, click the **Build** icon (<sup>1</sup>) in the toolbar or right-click on the project and select **Build Project**
- 3. Once the project has built successfully, open the **Binaries** folder
- 4. Right-click the Low-Power-Lab.s37 file and select Flash to Device

#### 3.5 View the Temperature Readings in EFR Connect

- 1. Open the **EFR Connect** app on your mobile device
- 2. Select the Demo tab and open the Health Thermometer demo
- 3. Locate your device and Connect (the default device name is 'Empty Example)

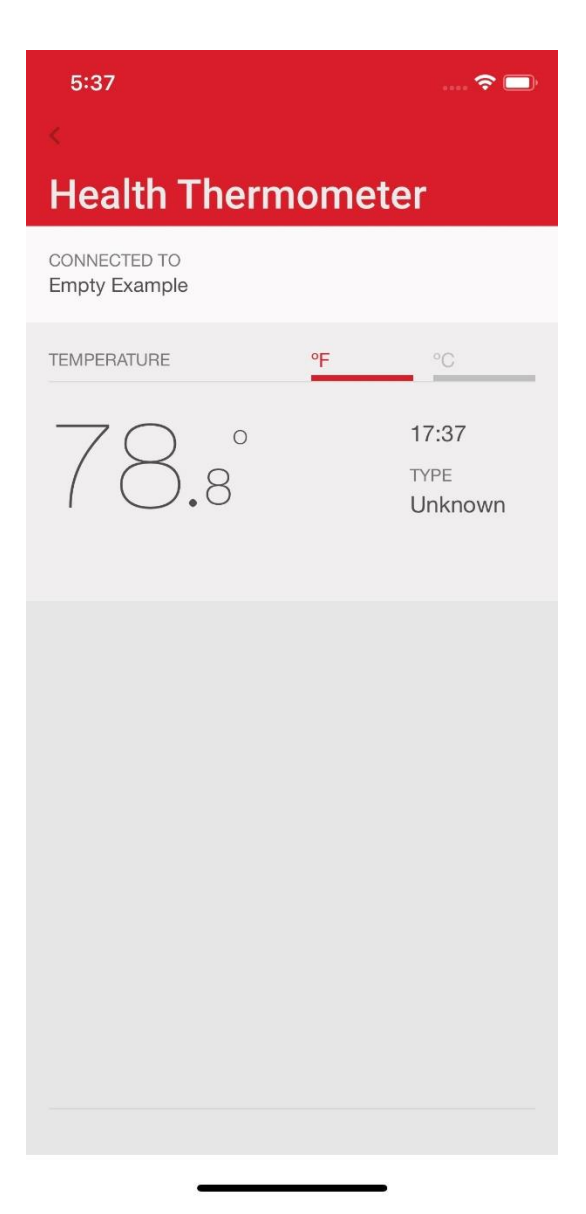

# 3.6 Energy Profiler (Hardware Not Included)

With the thermometer characteristic configured and using the default connection parameters, the averaged current consumption of the application is measured to be about  $92 \ \mu A$ .

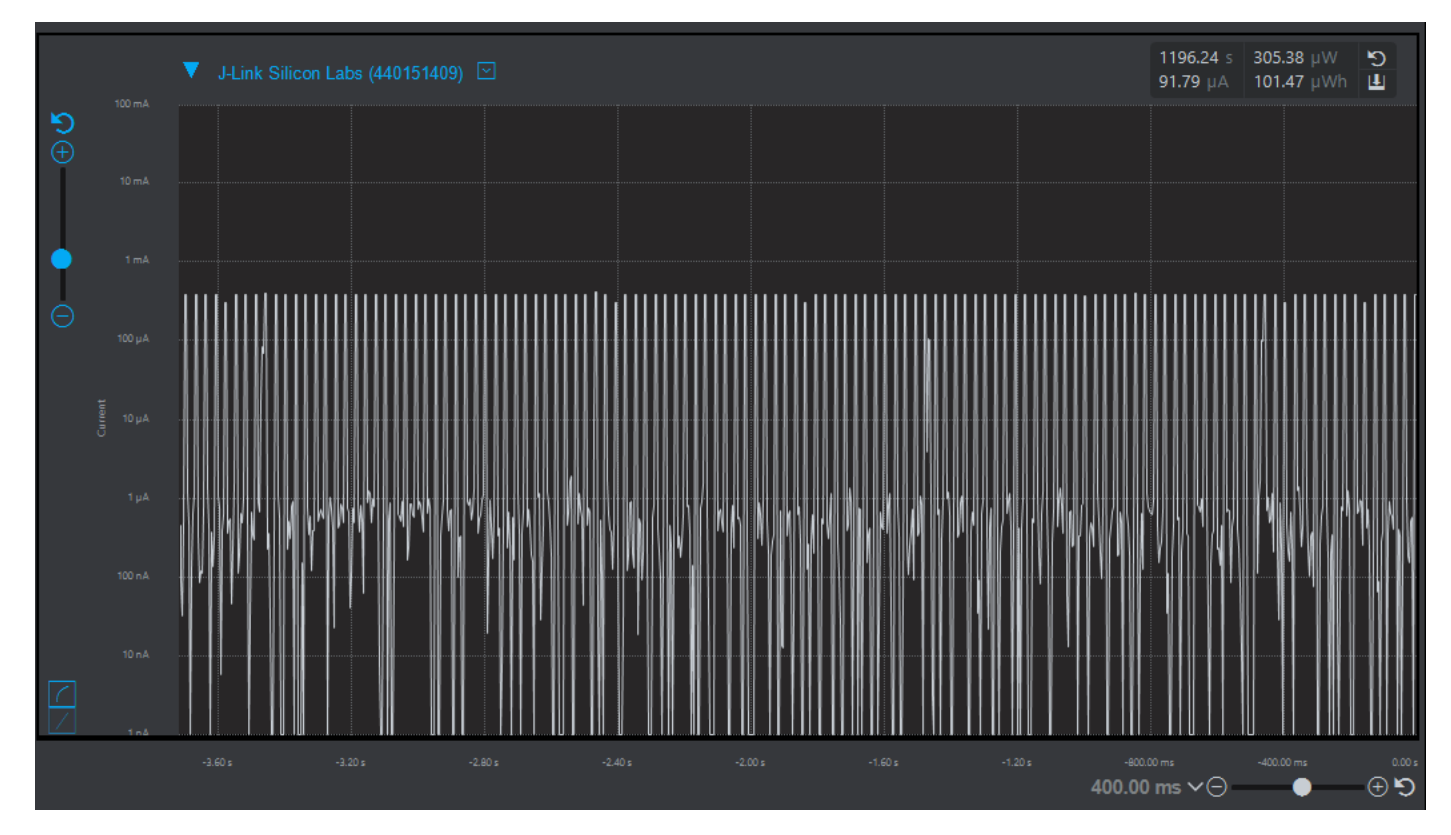

After changing the connection interval and adding slave latency, the averaged current consumption is measured to be < 7.2 µA.

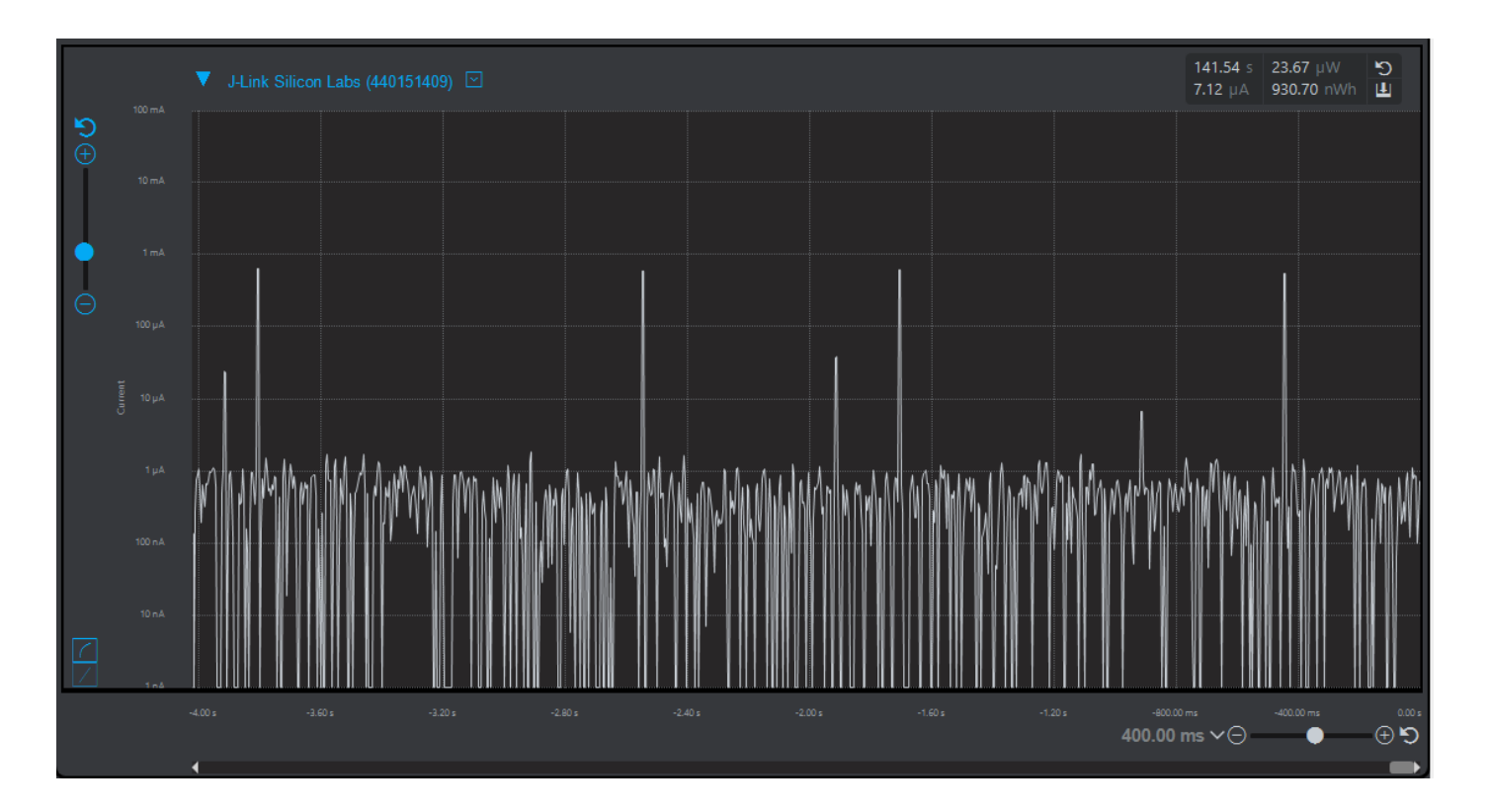

# 4 Appendix

#### 4.1 Part 1 – Low Power Beacon App.c

```
* @file
*
 @brief Core application logic.
                      *****
* # License
* <b>Copyright 2020 Silicon Laboratories Inc. www.silabs.com</b>
        * The licensor of this software is Silicon Laboratories Inc. Your use of this
* software is governed by the terms of Silicon Labs Master Software License
* Agreement (MSLA) available at
* www.silabs.com/about-us/legal/master-software-license-agreement. This
st software is distributed to you in Source Code format and is governed by the
* sections of the MSLA applicable to Source Code.
#include "em_common.h"
#include "sl_app_assert.h"
#include "sl_bluetooth.h"
#include "gatt_db.h"
#include "app.h"
// The advertising set handle allocated from Bluetooth stack.
static uint8_t advertising_set_handle = 0xff;
* Application Init.
             SL_WEAK void app_init(void)
{
 // Put your additional application init code here!
                                                11
 // This is called once during start-up.
                                                11
 }
* Application Process Action.
                      SL_WEAK void app_process_action(void)
{
 // Put your additional application code here!
                                                11
                                                //
 // This is called infinitely.
 // Do not call blocking functions from here!
                                                11
 }
*
 Bluetooth stack event handler.
 This overrides the dummy weak implementation.
 @param[in] evt Event coming from the Bluetooth stack.
                                  void sl_bt_on_event(sl_bt_msg_t *evt)
{
 <u>sl_status_t</u> sc;
 bd_addr address;
 uint8_t address_type;
 uint8_t system_id[8];
 switch (SL_BT_MSG_ID(evt->header)) {
  // -
  // This event indicates the device has started and the radio is ready.
  // Do not call any stack command before receiving this boot event!
```

```
case sl_bt_evt_system_boot_id:
  // Extract unique ID from BT Address.
  sc = sl_bt_system_get_identity_address(&address, &address_type);
  sl_app_assert(sc == SL_STATUS_OK,
                "[E: 0x%04x] Failed to get Bluetooth address\n",
                (int)sc);
  // Pad and reverse unique ID to get System ID.
  system_id[0] = address.addr[5];
  system_id[1] = address.addr[4];
  system_id[2] = address.addr[3];
  system_id[3] = 0xFF;
  system_id[4] = 0xFE;
  system_id[5] = address.addr[2];
  system_id[6] = address.addr[1];
  system_id[7] = address.addr[0];
  sc = sl_bt_gatt_server_write_attribute_value(gattdb_system_id,
                                                0.
                                                sizeof(system_id),
                                                system_id);
  sl_app_assert(sc == SL_STATUS_OK,
                 "[E: 0x%04x] Failed to write attribute\n",
                (int)sc);
  // Create an advertising set.
  sc = sl_bt_advertiser_create_set(&advertising_set_handle);
  sl_app_assert(sc == SL_STATUS_OK,
                 "[E: 0x%04x] Failed to create advertising set\n",
                (int)sc);
  // Set TX Power to 0 dBm
  sl_bt_system_set_tx_power(0,0,0,0);
  // Set advertisements to all 3 channels
  sl_bt_advertiser_set_channel_map(0, 1);
  // Set the device name to 'BG22'
  uint8_t name[] = {5,9,'B','G','2','2'};
  sl_bt_advertiser_set_data(0, 0, sizeof(name), name);
  // Set advertising interval to 1000ms.
  sc = sl_bt_advertiser_set_timing(
    advertising_set_handle,
    1600, // min. adv. interval (milliseconds * 1.6)
    1600, // max. adv. interval (milliseconds * 1.6)
    0, // adv. duration
0); // max. num. adv. events
  sl_app_assert(sc == SL_STATUS_OK,
                "[E: 0x%04x] Failed to set advertising timing\n",
                (int)sc);
  // Start general advertising and enable connections.
  sc = sl_bt_advertiser_start(
    advertising_set_handle,
    advertiser_user_data,
    advertiser_non_connectable);
  sl_app_assert(sc == SL_STATUS_OK,
                "[E: 0x<sup>0</sup>/<sub>0</sub>4x] Failed to start advertising\n",
                (int)sc);
  break;
// -----
// This event indicates that a new connection was opened.
case sl_bt_evt_connection_opened_id:
  break;
// -----
// This event indicates that a connection was closed.
case sl_bt_evt_connection_closed_id:
  // Restart advertising after client has disconnected.
  sc = sl_bt_advertiser_start(
```

} }

#### 4.2 Part 2 – Low Power Thermometer App.c

```
* @file
* @brief Core application logic.
*******
            *********
* # License
* <b>Copyright 2020 Silicon Laboratories Inc. www.silabs.com</b>
* The licensor of this software is Silicon Laboratories Inc. Your use of this
* software is governed by the terms of Silicon Labs Master Software License
* Agreement (MSLA) available at
 www.silabs.com/about-us/legal/master-software-license-agreement. This
* software is distributed to you in Source Code format and is governed by the
* sections of the MSLA applicable to Source Code.
#include "em_common.h"
#include "sl_app_assert.h"
#include "sl bluetooth.h"
#include "gatt_db.h"
#include "app.h"
#include "sl_health_thermometer.h"
#include "tempdrv.h"
static uint8_t conn_handle = 0xff;
void temperatureMeasure()
{
 int32 t temperature;
 temperature = TEMPDRV_GetTemp()*1000;
 // Send temperature measurement indication to connected client.
 sl_bt_ht_temperature_measurement_indicate(conn_handle,temperature, false);
}
// The advertising set handle allocated from Bluetooth stack.
static uint8_t advertising_set_handle = 0xff;
* Application Init.
                      SL_WEAK void app_init(void)
{
 //
 // Put your additional application init code here!
 // This is called once during start-up.
                                                         11
   ///
}
```

```
* Application Process Action.
 SL_WEAK void app_process_action(void)
{
 // Put your additional application code here!
                                                                 11
                                                                 11
 // This is called infinitely.
 // Do not call blocking functions from here!
 .....
}
* Bluetooth stack event handler.
  This overrides the dummy weak implementation.
 * @param[in] evt Event coming from the Bluetooth stack.
                                               *********************************
 **
void sl_bt_on_event(sl_bt_msg_t *evt)
{
 sl_status_t sc;
 bd_addr address;
 uint8_t address_type;
 uint8_t system_id[8];
 switch (SL_BT_MSG_ID(evt->header)) {
   // --
   // This event indicates the device has started and the radio is ready.
   // Do not call any stack command before receiving this boot event!
   case sl_bt_evt_system_boot_id:
     // Extract unique ID from BT Address.
     sc = sl_bt_system_get_identity_address(&address, &address_type);
     sl_app_assert(sc == SL_STATUS_OK,
                 "[E: 0x%04x] Failed to get Bluetooth address\n",
                 (int)sc);
     // Pad and reverse unique ID to get System ID.
     system id[0] = address.addr[5];
     system_id[1] = address.addr[4];
     system_id[2] = address.addr[3];
     system_id[3] = 0xFF;
     system_id[4] = 0xFE;
     system_id[5] = address.addr[2];
     system_id[6] = address.addr[1];
     system_id[7] = address.addr[0];
     sc = sl_bt_gatt_server_write_attribute_value(gattdb_system_id,
                                           0,
                                           sizeof(system_id),
                                           system_id);
     sl_app_assert(sc == SL_STATUS_OK,
                 "[E: 0x%04x] Failed to write attribute\n",
                 (int)sc);
     // Create an advertising set.
     sc = sl_bt_advertiser_create_set(&advertising_set_handle);
     sl_app_assert(sc == SL_STATUS_OK,
                 "[E: 0x%04x] Failed to create advertising set\n",
                 (int)sc);
     // Set TX Power to 0 dBm
     sl_bt_system_set_tx_power(0,0,0,0);
     // Set advertisements to all 3 channels
     sl_bt_advertiser_set_channel_map(0, 7);
     // Set the device name to 'BG22'
     uint8_t name[] = {5,9,'B','G','2','2'};
     sl_bt_advertiser_set_data(0, 0, sizeof(name), name);
```

```
// Set advertising interval to 1000ms.
   sc = sl_bt_advertiser_set_timing(
     advertising set handle,
     1600, // min. adv. interval (milliseconds * 1.6)
     1600, // max. adv. interval (milliseconds * 1.6)
     0, // adv. duration
     0); // max. num. adv. events
   sl_app_assert(sc == SL_STATUS_OK,
                "[E: 0x<sup>0</sup>4x] Failed to set advertising timing\n",
                (int)sc);
   // Start general advertising and enable connections.
   sc = sl_bt_advertiser_start(
     advertising_set_handle,
     advertiser_general_discoverable,
     advertiser_connectable_scannable);
   sl_app_assert(sc == SL_STATUS_OK,
                "[E: 0x%04x] Failed to start advertising\n",
                (int)sc);
   break;
 // -----
 // This event indicates that a new connection was opened.
 case sl_bt_evt_connection_opened_id:
   // Set the connection handle
   conn_handle = evt->data.evt_connection_opened.connection;
   // Create a software timer with an interval of 1 second
   sl_bt_system_set_soft_timer(32768, 0, 0);
   // Request a change in the connection parameters of a Bluetooth connection
   // 200ms connection interval, latency of 4 intervals
   sl_bt_connection_set_parameters(evt->data.evt_connection_opened.connection, 160, 160, 5, 450, 0, 0xffff);
   break;
 case sl_bt_evt_system_soft_timer_id:
   temperatureMeasure();
   break;
 // -----
 // This event indicates that a connection was closed.
 case sl bt evt connection closed id:
   // Restart advertising after client has disconnected.
   sc = sl_bt_advertiser_start(
     advertising_set_handle,
     advertiser_general_discoverable,
     advertiser_connectable_scannable);
   sl_app_assert(sc == SL_STATUS_OK,
                "[E: 0x%04x] Failed to start advertising\n",
                (int)sc);
   break;
 // Add additional event handlers here as your application requires!
 // -----
 // Default event handler.
 default:
   break;
}
```

}